## **HR Requisition Training**

Classification & Compensation Services (CCS)

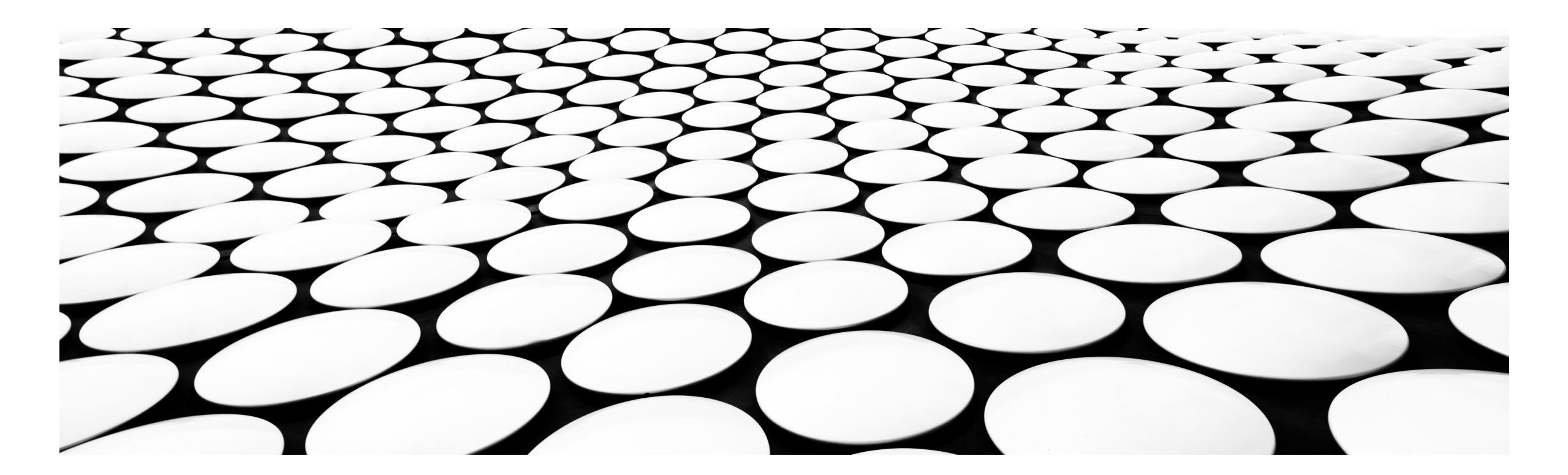

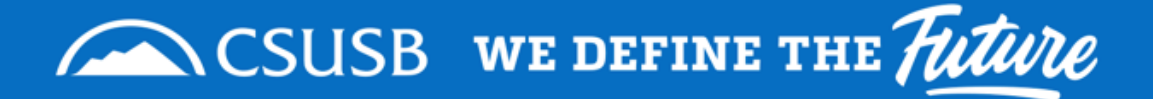

### **Classification & Compensation Services Team**

- Sandra Bufalini, Manager, Class & Comp Services
- Candace Howard, HR Confidential Analyst
- Jovi Galarza, Class & Comp Analyst
- Serena Aguirre, Class & Comp Coordinator

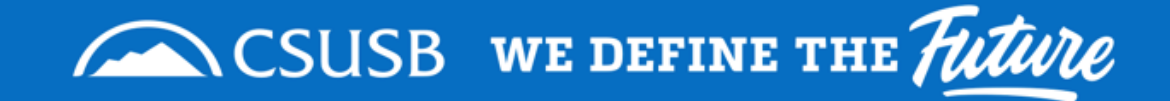

# Learning Outcomes/Objectives

- What's Happening & When?
- What's Changing?
- What's Not Changing?
- What Happens to the NeoGov Transactions?
- Introduction to HR Requisition Form
- How Do I Know What is Happening with the HR Requisitions that I Submit?
- HR Requisition Approval Workflow
- Tips

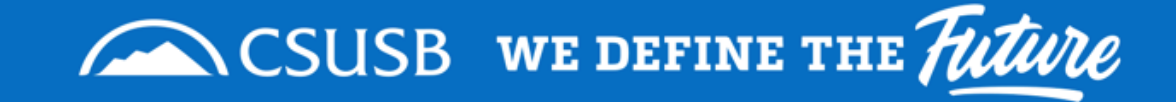

# What's Happening and When

- NeoEd (NeoGov) Insight & OHC will no longer be used for Class & Comp Employee Transactions.
  - NeoGov Perform will still be utilized for Performance Evaluations by Human Resources.
- Starting Aug 2, 2021 employee transactions will move to the HR Requisition form.
- Campus will no longer have access to NeoGov Insight & OHC effective Aug 10, 2021.
  - If you have documents that you will need immediate access to please remove from NeoGov prior to Aug 2, 2021.

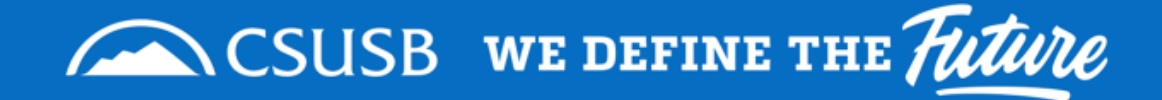

# What is Changing?

- Approval Flow
  - 1. Department Head(s) 2. VP/Provost 3. Vice President's Cabinet (VPC)/Cabinet, if needed 4. Budget Office
     5. Classification & Compensation Services (CCS)
- Approval Process
  - Approvals will be done via email.
- New Transactions
  - Reinstatement from Reassignment
    - Approval Flow: 1. Budget Office 2. CCS
  - Permanent Reassignment
    - This action should only be used by Employee Labor Relations unless directed by Class & Comp Services.
- Transactions Removed
  - Department Reorg/Planning
- Requisition Information & Approvers cannot be changed/edited once approval flow starts.

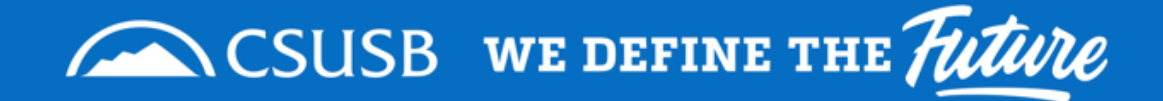

# What is Not Changing?

#### The Request Workflow:

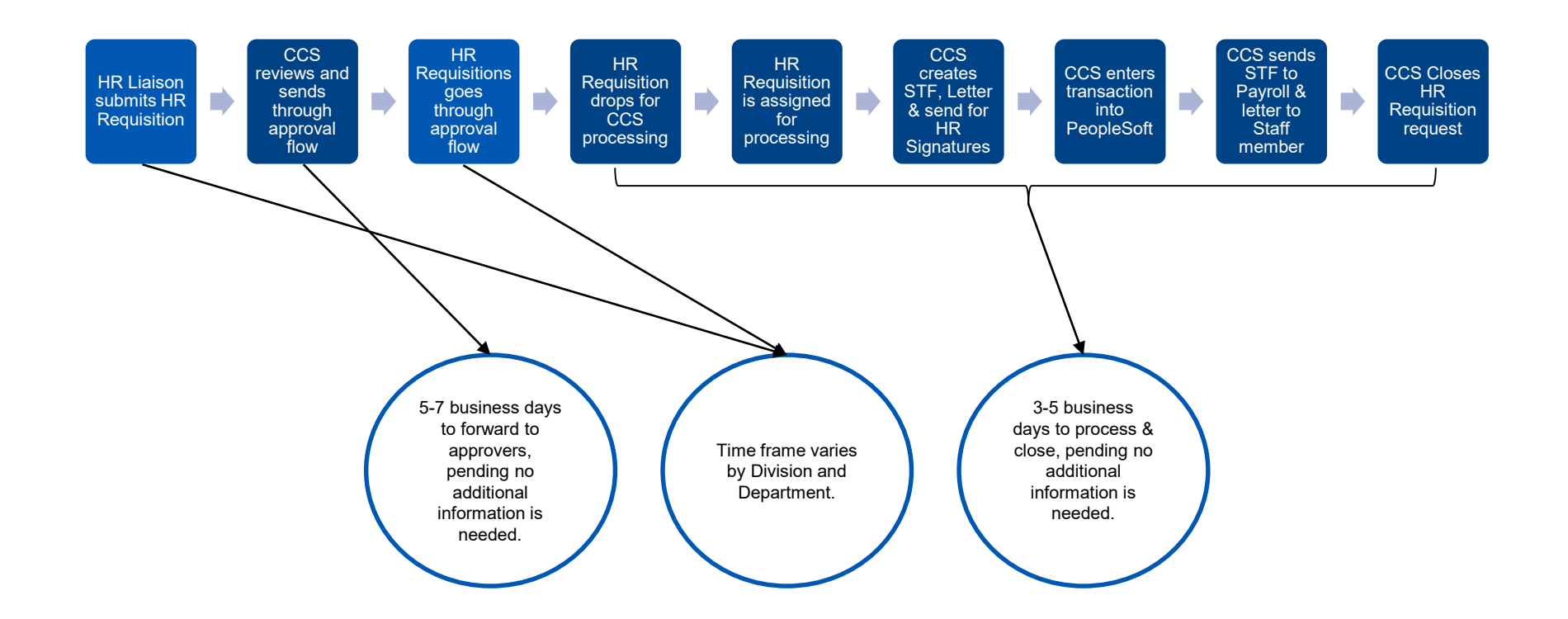

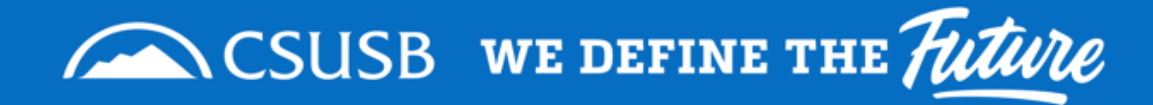

#### What is Not Changing?

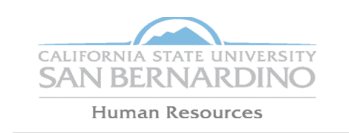

Human Resources 5500 University Parkway, Sierra Hall 110 San Bernardino, CA 92704 (909) 537-5138 / FAX (909) 537-7019

#### MPP / Staff Position Description

- Supporting Documentation Needed:
  - Position Descriptions
    - Signed
    - Current
  - Department Memos
  - Budget Documents

| HR USE ONLY                                   |              |
|-----------------------------------------------|--------------|
| Conflict of Interest (COI) Designated: Yes No | Review Date: |
| Mandated Reporter: 📋 Limited 📋 General 📋 N/A  |              |

Mandated Reporter Per CANRA YES NO

#### VI. SIGNATURES:

Signature indicates position description is an accurate and correct statement of duties and responsibilities assigned to position.

| Incumbent's Signature                  | Date |
|----------------------------------------|------|
|                                        |      |
|                                        |      |
| Appropriate Administrator Signature    | Date |
|                                        |      |
|                                        |      |
| Classification & Compensation Services | Date |

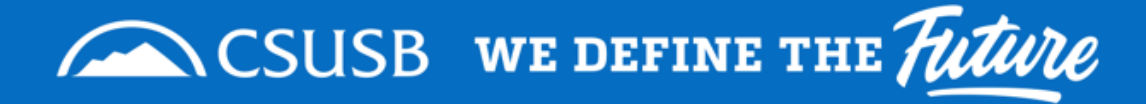

#### When should departments submit a transaction requisition?

|         | Requisition Timeline                                                                                                    |
|---------|----------------------------------------------------------------------------------------------------|
| 30 Days | <ul> <li>Stipends</li> <li>Critical Skills Bonus</li> <li>Salary Increases</li> <li>Reinstatement from Temporary Reassignment</li> </ul>                                |
| 45 Days | <ul> <li>Time Base Change</li> <li>Position Descriptions for Recruitments*</li> <li>Reassignments</li> <li>Concurrent Appointments</li> </ul>                           |
| 60 Days | <ul> <li>Extension of Temporary Appointments**</li> <li>Extension of Temporary Reassignments</li> <li>Extension of Special Consultants</li> <li>Unpaid Leave</li> </ul> |
| 90 Days | Dopartment Decreanization                                                                                                    |

Conversion to Permanent

\* For Emergency Hires, Special Consultant Hires, & Recruitments contact Talent Acquisition at TalentAcquisition@csusb.edu. \*\* Please notify Talent Acquisition (TalentAcquisition@csusb.edu) if Temporary Appointment is ending as scheduled as soon as possible.

#### Request should be submitted 60 days before the effective

changing.

date.

What is not Changing?

The requisition timeline is not

ex: An extension of temporary

appointment HR Requisition

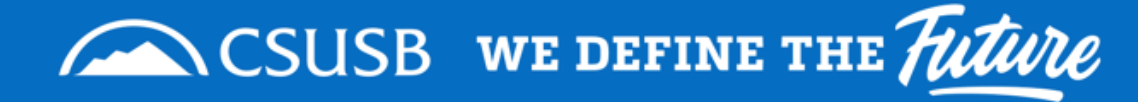

### What happens to the NeoGov transactions?

- Anything that is "completed/approved" will be closed.
- Anything that is still "pending" by Aug. 2 will need to be entered as an HR Requisition Request by the department prior to Aug. 10.
- We are requesting a "transaction chill" period in NeoGov starting July 15, 2021.
  - If there is an emergency transaction that needs to be processed please reach out to <u>Classandcompservices@csusb.edu</u> for instructions.

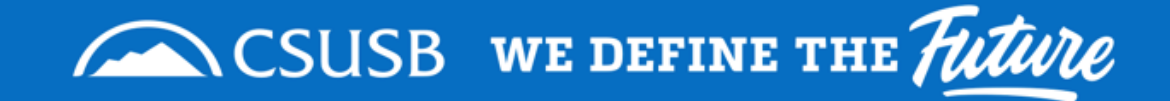

### **HR Requisition Overview**

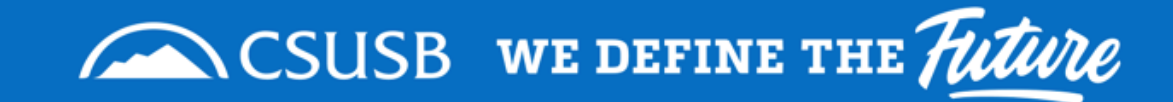

#### Step 1:

Go to Class & Comp Services Website and select the HR Requisition Form link box.

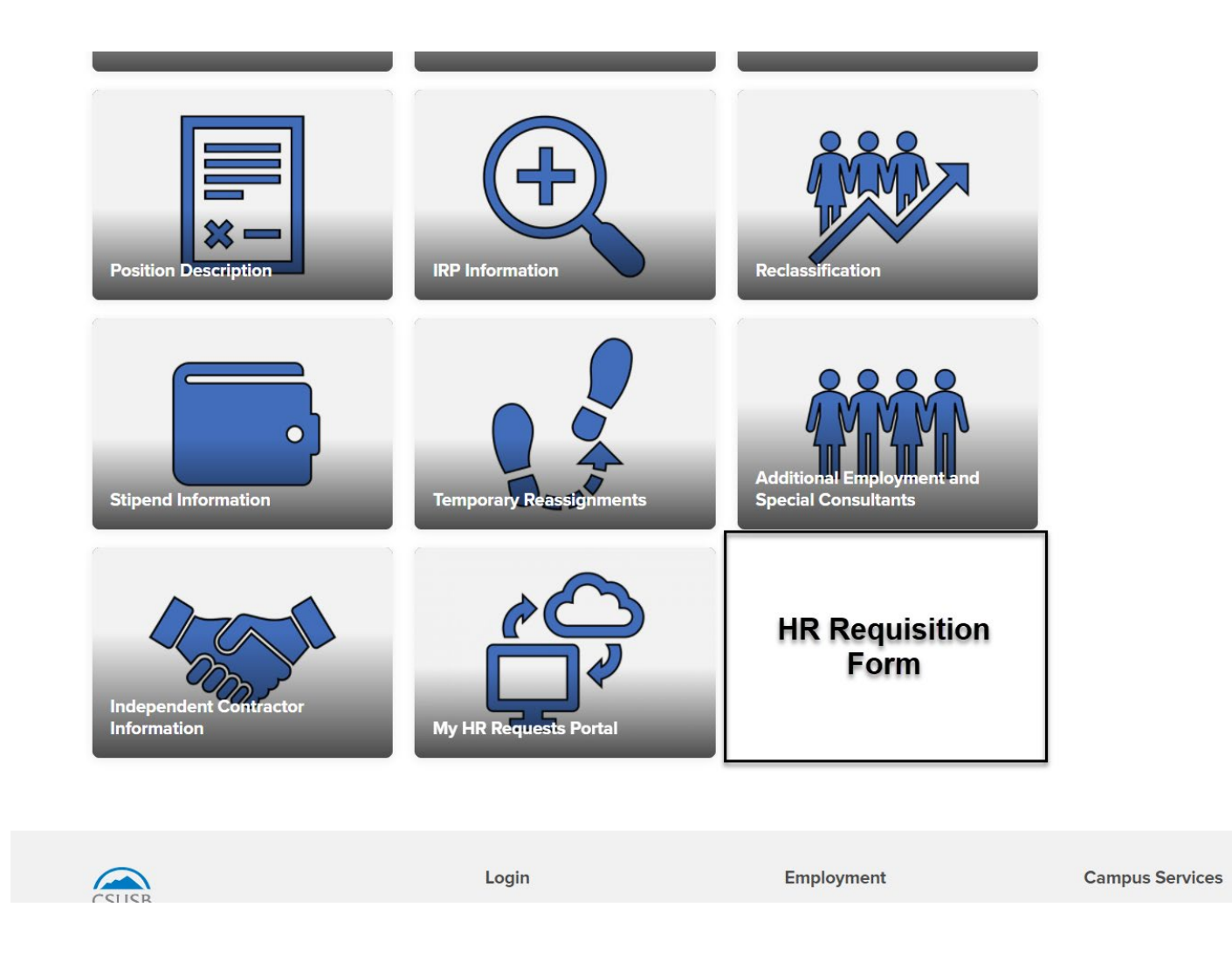

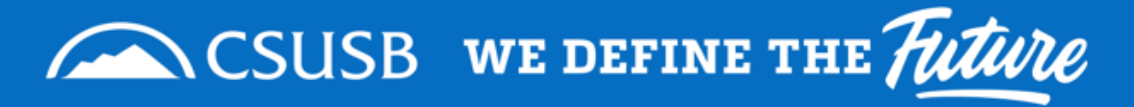

#### Step 2

Enter the Coyote ID for the stateside staff member that the employee transaction is for.

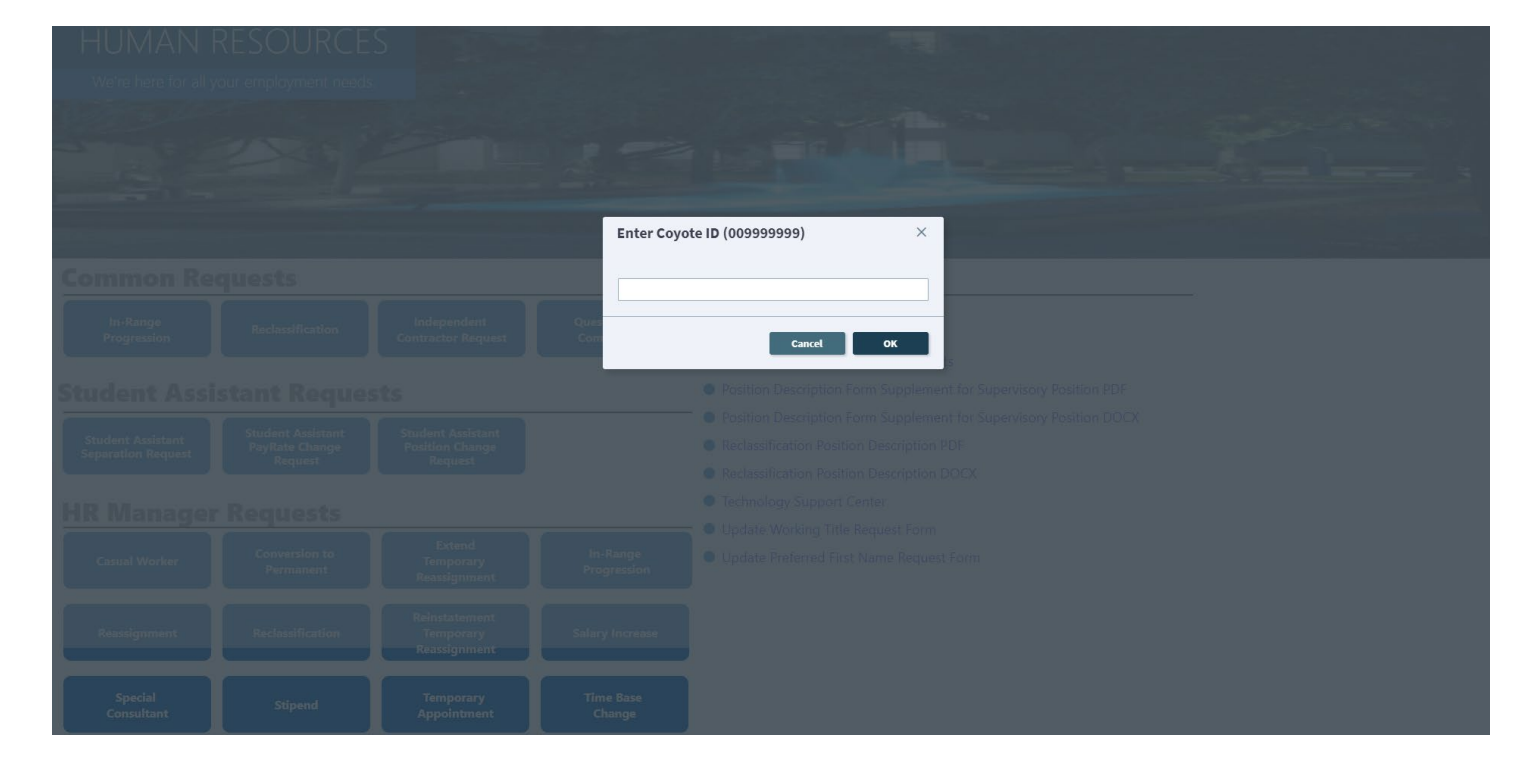

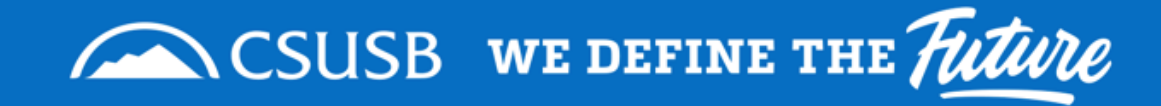

## HR Requisition Step 3: Verify that the current information is correct

| Attach File Save as Dra                                                                              | aft Submit                                                                                 | HR Request ID: 202111262                                           |          |  |  |
|----------------------------------------------------------------------------------------------------|--------------------------------------------------------------------------------------------|--------------------------------------------------------------------|----------|--|--|
| CALIFORNIA STATE UNIVERSI                                                                            | UTI<br>C                                                                                   |                                                                    | <b>^</b> |  |  |
| HR Requisition                                                                                       | Form                                                                                       |                                                                    |          |  |  |
| Required fields are indicated with an                                                                | *                                                                                          |                                                                    |          |  |  |
| Current Informatio                                                                                   | n                                                                                          |                                                                    |          |  |  |
| Employee's ID:<br>005559719                                                                          | First Name:<br>Jovi                                                                        | Last Name:<br>Galarza                                              |          |  |  |
| Position Number:<br>00005059                                                                         | Bargaining Unit:<br>C99                                                                    | Working Title:<br>Classification & Compensation Analy              |          |  |  |
| Current Classification:<br>Cnfdntl Admin Support 12 Mo                                               | Job Code:<br>1176                                                                          | Salary Grade:<br>2                                                 |          |  |  |
| Employee Class:<br>Full Time                                                                         | Division:<br>Administration and Finance                                                    | Departments:<br>Human Resources                                    |          |  |  |
|                                                                                                    |                                                                                            |                                                                    |          |  |  |
| Requisition Inform<br>Instructions: This form should be con<br>below is the same as the current info | ation<br>npleted for all new and extensions of R<br>rmation please type "same as current i | eassignments. If the requested information nformation" in the box. |          |  |  |
| Transaction Reason: *                                                                                |                                                                                            |                                                                    |          |  |  |
| - Select Transaction Type -                                                                          |                                                                                            | v                                                                  |          |  |  |
|                                                                                                    |                                                                                            |                                                                    |          |  |  |

| Current Information         | า                          |                                     |
|-----------------------------|----------------------------|-------------------------------------|
| Employee's ID:              | First Name:                | <b>Last Name:</b>                   |
| 005559719                   | Jovi                       | Galarza                             |
| Position Number:            | Bargaining Unit:           | Working Title:                      |
| 00005059                    | C99                        | Classification & Compensation Analy |
| Current Classification:     | <b>Job Code:</b>           | Salary Grade:                       |
| Cnfdntl Admin Support 12 Mo | 1176                       | 2                                   |
| Employee Class:             | <b>Division:</b>           | Departments:                        |
| Full Time                   | Administration and Finance | Human Resources                     |

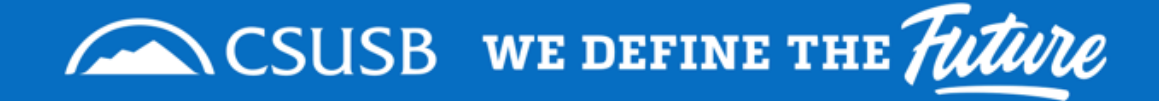

#### Step 4: Attach Supporting Documentation

**Position Description** 

**Department Memos** 

**Budget Documents** 

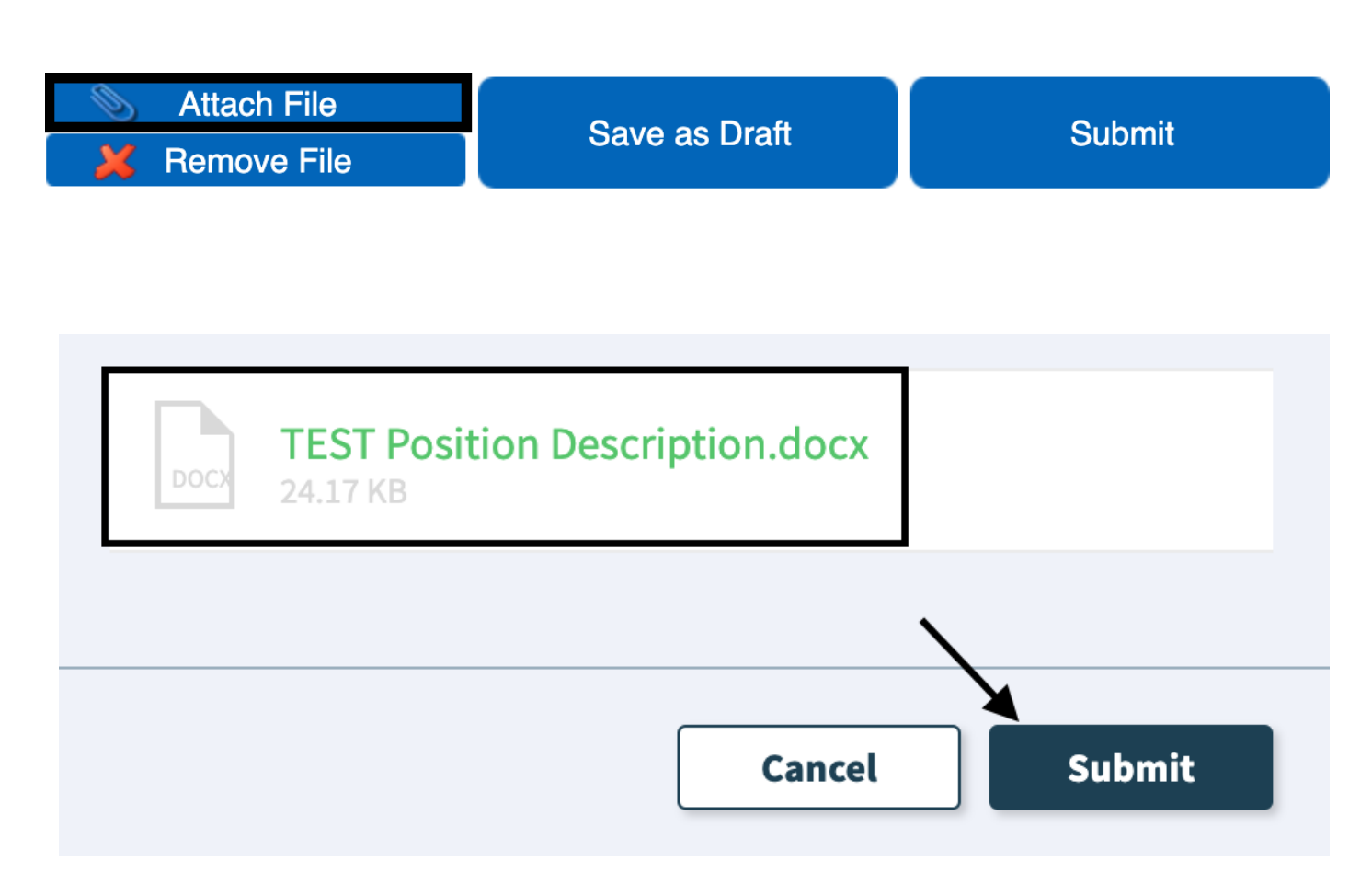

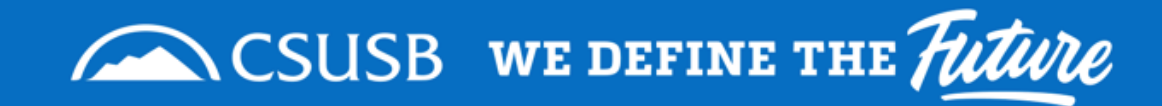

### **Step 5: Select Transaction Reason**

| ch File Save as D                                                                                                    | Praft Submit                                                                                             | HR Request ID: 202111262                                                            |      |  |
|----------------------------------------------------------------------------------------------------|----------------------------------------------------------------------------------------------------|-------------------------------------------------------------------------------------|------|--|
| Employee Class:<br>Full Time                                                                                                    | Division:<br>Administration and Finance                                                                  | Departments:<br>Human Resources                                                     | *    |  |
|                                                                                                    |                                                                                                    |                                                                                     |      |  |
| Requisition Inform                                                                                                    | nation<br>ompleted for all new and extensions o                                                          | f Reassignments. If the requested informati                                         | tion |  |
| Requisition Inforn<br>structions: This form should be co<br>alow is the same as the current in<br>Transaction Reason: *                                                                                                    | nation<br>ompleted for all new and extensions o<br>formation please type "same as curre                  | f Reassignments. If the requested informatint information" in the box.              | tion |  |
| Requisition Inform<br>structions. This form should be co<br>alow is the same as the current in<br>Transaction Reason: *<br>. Select Transaction Type -                                                                                                    | nation<br>ompleted for all new and extensions o<br>formation please type "same as curre                  | f Reassignments. If the requested informati<br>nt information" in the box.          | tion |  |
| Requisition Inform<br>structions: This form should be c<br>boy is the same as the current in<br>Transaction Reason: *<br>- Select Transaction Type -<br>                                                                                                    | nation<br>ompleted for all new and extensions o<br>formation please type "same as currer                 | f Reassignments. If the requested informating in the box.                           | tion |  |
| Requisition Inform<br>structions. This form should be o<br>above is the same as the current in<br>Transaction Reason: *<br>Select Transaction Type -<br>Common the reason of the select<br>Temporary Reassignment<br>Permanent Reassignment                                           | nation<br>monpleted for all new and extensions o<br>formation please type "same as curre                 | f Reassignments. If the requested informating information in the box.               | tion |  |
| Requisition Inform<br>structions: This form should be co<br>look is the same as the current in<br>Transaction Reason: *<br>Select Transaction Type -<br>Select Transaction Type -<br>Temporary Reassignment<br>Permanent Reassignment<br>Reinstatement from Temporary                 | nation<br>monoleket for all new and extensions o<br>formation please type "same as currer                | If Reassignments. If the requested informating intermediate information in the box. | tion |  |
| Requisition Inform<br>structions. This form should be or<br>above is the same as the current in<br>Transaction Reason: *<br>Select Transaction Type -<br>Select Transaction Type -<br>Temporary Reassignment<br>Permanent Reassignment<br>Reinstatement fromporary<br>Salary Increase | nation<br>Inpeleted for all new and extensions o<br>formation please type "same as curre<br>Reassignment | f Reassignments. If the requested informati<br>transmittor in the box.              | tion |  |

| Transaction Reason: *                      |   |
|--------------------------------------------|---|
| - Select Transaction Type -                | • |
| Conversion to Permanent                    | 6 |
| Critical Skills Bonus                      |   |
| Department Reorganization Request/Planning |   |
| Extend Temporary Appointment               |   |
| Extension of Reassignment                  |   |
| Temporary Reassignment                     |   |

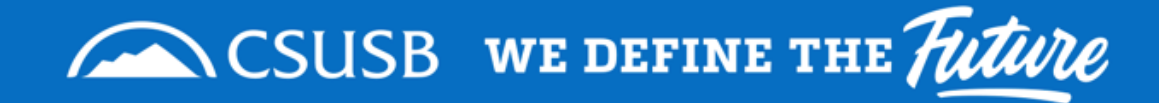

### **Step 6: Enter remaining Request information**

| h File                                  |                                        | HP Request ID: 202111262                 |
|-----------------------------------------|----------------------------------------|------------------------------------------|
| ve File Save as Dr                      | aft Submit                             | HR Request ID. 202111202                 |
| ow is the same as the current info      | primation please type "same as current | information" in the box.                 |
| Transaction Peason: *                   |                                        |                                          |
|                                         |                                        | _                                        |
| - Select Transaction Type -             |                                        | *                                        |
|                                         |                                        |                                          |
|                                         |                                        |                                          |
| Is this employee currently              |                                        |                                          |
| receiving a stipend?: *                 | _                                      |                                          |
|                                         | •                                      |                                          |
| applicable)                             | Percentage of Salary                   | Proposed Salary (Monthly<br>or Hourly) * |
|                                         |                                        |                                          |
| Classification: *                       |                                        | lob Code: Salary Grade:                  |
| - Select Classification -               |                                        | · · · · · · · · · · · · · · · · · · ·    |
|                                         |                                        |                                          |
| Working Title:                          | Reports To Coyote ID: *                | Reports To Full Name:                    |
|                                         |                                        |                                          |
| Department: *                           |                                        | Dept ID:                                 |
| - Select Department -                   |                                        | *                                        |
| Effective Date: *                       | Expiration Date: *                     | New Time Base: (if applicable)           |
| M/d/yyyy                                | M/d/yyyy                               |                                          |
| Type of Appointment: (if<br>applicable) | Justification / Comments               | *                                        |
|                                         |                                        |                                          |

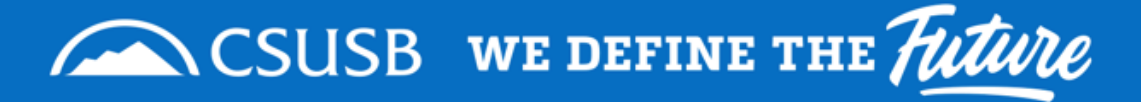

# **Step 7: Submit Requisition**

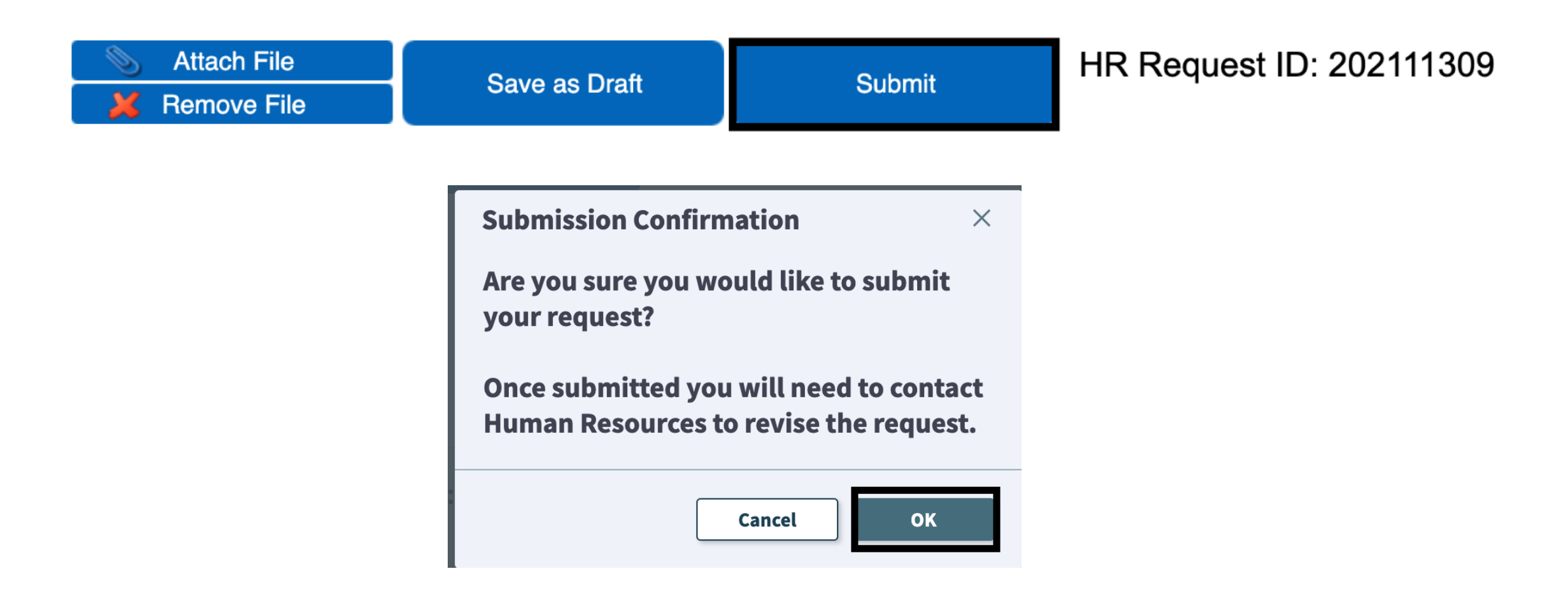

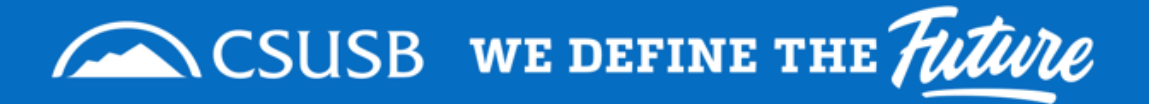

#### How Do I Know What is Happening with the HR Requisitions that I Submit?

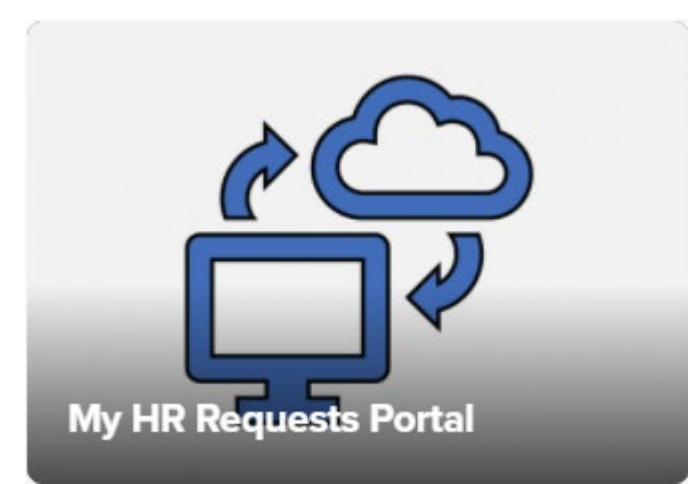

| My HR Requests Portal                                                                                                    | Filter Request Type: Any ▼                                                                                                    |
|----------------------------------------------------------------------------------------------------|----------------------------------------------------------------------------------------------------|
| My Open HR Requests                                                                                                    | My HR Requests Drafts                                                                                                    |
| 202111065, HR Requisition Request, 5/19/2021 4:21 PM<br>Customer Display Name:<br>Employee ID:<br>Status: New<br>Approvals Status: Completed<br>Amount of Approvers: 2<br>Final Status: In Progress<br>202110805, HR Requisition Request, 4/14/2021 2:14 PM<br>Customer Display Name:<br>Employee ID:<br>Status: In Progress<br>Approvals Status: Completed<br>Amount of Approvers: 2 | No records found                                                                                                    |
| Final Status: In Progress<br>202110708, HR Requisition Request, 3/24/2021 4:09 PM<br>Customer Display Name:<br>Employee ID<br>Status: Reopened<br>Approvals Status: Completed<br>Amount of Approvers: 2<br>Final Status: Approved                                                                                                    | My Closed HR Requests<br>202110566, Independent Contractor, 3/10/2021 4<br>Customer Display Name:<br>Employee ID:<br>Status: Closed<br>Approvals Status: Completed<br>Amount of Approvers: 2<br>Final Status: Approvers: 2<br>Final Status: Approvers: 2<br>Employee ID<br>Status: Withdrawn<br>Approvals Status: Unsent |

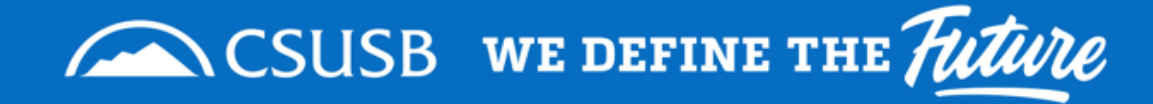

# APPROVALS

Approval Flow, Approval Process, Tips

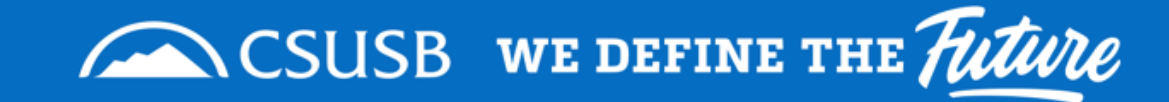

# **Approval Flow**

#### VPC/Cabinet Approval, Necessary

- 1. Department Head(s)
- 2. Vice President/Provost
- 3. VPC/Cabinet
- 4. Budget Office
- 5. Class & Comp Services

#### VPC/Cabinet Approval, Not Necessary

- 1. Department Head(s)
- 2. Vice President/Provost
- 3. Budget Office
- 4. Class & Comp Services

#### The number of approvers varies by department.

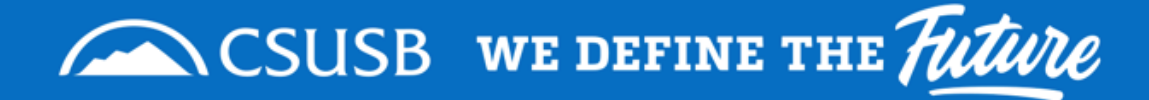

## **Approval Process**

 Approvers will receive an email with attachments & approval links

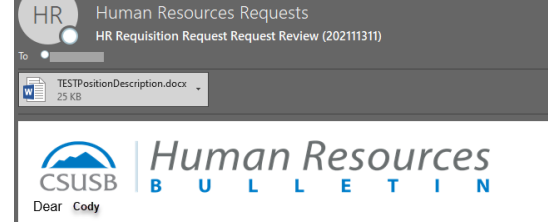

Human Resources has provided a recommendation for a Permanent Reassignment request, please approve the request via email.

 Request Information

 Employees Name:
 Cady

 Transaction type:
 Permanent Reassignment

🗣 Reply 🕼 Reply All 🕰 Forward 🛱 IM

#### Current Employee Information

Name: Cady Paw ID: 00000002 Position Number: 00006551 Bargaining Unit: R09 Working Title: HRIS Analyst Classification: Admin Analyst/SpcIst 12 Mo Job Code: 1038 Salary Grade: 2 Division: Information Technology Service Departmert: ITS-AdministrativeComputingSys Manager Name: Charle Maministrative Systems Officer

#### HR Recommended Information

Salary % Increase: 15.00% Salary after Increase: \$57000.00 Classification: ADMINISTRATIVE ANALYST/SPECIALIST -12 MONTH - 4 Effective Date: 7/6/2021

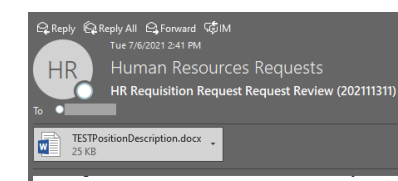

#### HR Recommended Information

Salary % Increase: 15 00% Salary after Increase: \$57000.00 Classification: ADMINISTRATIVE ANALYST/SPECIALIST -12 MONTH - 4 Effective Date: 7/6/2021 Expiration Date: 2021-07-31 FLSA: Exempt Appointment Type: Full-Time, Probationary Time Base: 1.0 Position Number: 00001111 Comment: Test Please click the appropriate link below,

Click to Approve HR Request via email

Click to Approve with Modification via email

Click to Deny Request via email

| Approver's Name | Approver's Status |
|-----------------|-------------------|
| Alpha Den       | Approved          |
| Cody Coyote     | Waiting - Sent    |
|                 |                   |
|                 |                   |
|                 |                   |
|                 |                   |

Human Resources requests your response to this request within 3-5 business days to ensure timely notification to affected parties is assured.

Once approved, the offer details will automatically continue the workflow route to the next

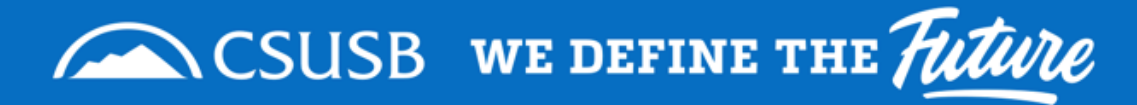

### Approval Process

Approver will Click on the appropriate link to approve, approve w/ modification, or deny.

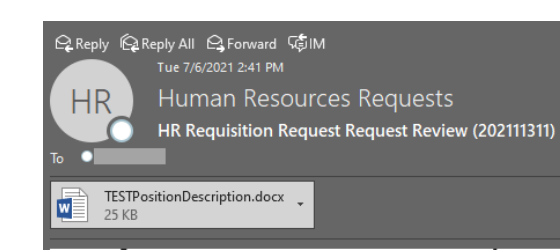

#### HR Recommended Information

Salary % Increase: 15.00% Salary after Increase: \$57000.00 Classification: ADMINISTRATIVE ANALYST/SPECIALIST -12 MONTH - 4 Effective Date: 7/6/2021 Expiration Date: 2021-07-31 FLSA: Exempt Appointment Type: Full-Time, Probationary Time Base: 1.0 Position Number: 00001111 Comment: Test Please click the appropriate link below,

Click to Approve HR Request via email

Click to Approve with Modification via email

Click to Deny Request via email

| Approver's Name | Approver's Status |
|-----------------|-------------------|
| Alpha Den       | Approved          |
| Cody Coyote     | Waiting - Sent    |
|                 |                   |
|                 |                   |
|                 |                   |
|                 |                   |

Human Resources requests your response to this request within 3-5 business days to ensure timely notification to affected parties is assured.

Once approved, the offer details will automatically continue the workflow route to the next

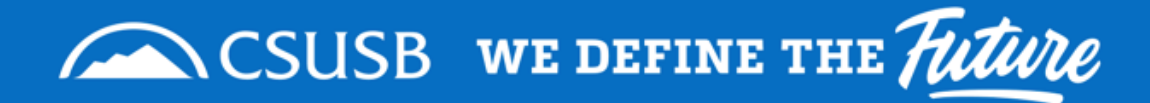

# **Approval Process**

THE REPORT OF THE REPORT OF THE REPORT OF THE REPORT OF THE REPORT OF THE REPORT OF THE REPORT OF THE REPORT OF

| Э керіу                                          | ັ 🔟 ບະ                                           | iere (V )   |                                                                                                    |                  |          |         |      |        |       |        |      |   |   |     |   |    |   |  |
|--------------------------------------------------|--------------------------------------------------|-------------|----------------------------------------------------------------------------------------------------|------------------|----------|---------|------|--------|-------|--------|------|---|---|-----|---|----|---|--|
| То                                               | H HRRe                                           | quests@csu  | sb.edu <h< td=""><td>RRequests</td><td>@csusb.e</td><td>edu&gt;</td><td>×</td><td></td><td></td><td></td><td></td><th></th><td></td><td></td><td></td><td></td><td></td><td></td></h<> | RRequests        | @csusb.e | edu>    | ×    |        |       |        |      |   |   |     |   |    |   |  |
| Cc                                               |                                                  |             |                                                                                                    |                  |          |         |      |        |       |        |      |   |   |     |   |    |   |  |
| Bcc                                              |                                                  |             |                                                                                                    |                  |          |         |      |        |       |        |      |   |   |     |   |    |   |  |
| HR Request                                       | Approved 2                                       | 02111416 (A | pprover-1                                                                                                    | )                |          |         |      |        |       |        |      |   |   |     |   |    |   |  |
| IMPORTAN                                         | VT: Please d                                     | lo not edit | the subje                                                                                                    | ect line, a      | dd any r | notes a | bout | your a | appro | oval b | elow |   |   |     |   |    |   |  |
| Carly Har<br>HRIS Ana                            | l <b>son</b><br>lyst                             |             |                                                                                                    |                  |          |         |      |        |       |        |      |   |   |     |   |    |   |  |
| Administra<br>California<br>chanson@<br>www.csus | Itive Compl<br>State Unive<br>csusb.edu<br>b.edu | ersity, San | siness In<br>Bernardi                                                                                                    | telligence<br>no |          |         |      |        |       |        |      |   |   |     |   |    |   |  |
| 🗳 🦄                                              | A° <b>B</b>                                      | ΙU          | <i>₽</i> ~ <u>A</u>                                                                                                    | ~ @              | % ≣      | i (=    | +E   | →E     | 33    |        |      | ײ | × | obe | 1 | Pa | ٩ |  |
| Send                                             | Discar                                           | d 🗎 🗸       |                                                                                                    | 4                | 5        |         |      |        |       |        |      |   |   |     |   |    |   |  |

An email template will open for approvers to make comments and send their approval/modification/denial.

|                                                                                | iii Attachi × ⊗ Einciyht iii Discain                                                                                                    |
|--------------------------------------------------------------------------------|----------------------------------------------------------------------------------------------------|
| То                                                                             | H HRRequests@csusb.edu <hrrequests@csusb.edu> X</hrrequests@csusb.edu>                                                                                                    |
| Cc                                                                             |                                                                                                    |
| Bcc                                                                            |                                                                                                    |
| HR Reques                                                                      | t Approved With Modifications 202111416 (Approver-1)                                                                                                    |
| IMPORTA                                                                        | NT: Please do not edit the subject line, Add Notes Below                                                                                                    |
| Carly Ha<br>HRIS Ana<br>Administr<br>California<br>chanson(<br>www.csus        | nson<br>alyst<br>ative Computing & Business Intelligence<br>I State University, San Bernardino<br>@csusb.edu<br>sb.edu                                                                                                    |
| I A                                                                            | $\mathbb{A}^\circ \ \mathbf{B} \ I \ \ \underline{\mathbb{U}} \ \ \underline{\mathbb{Z}} \lor \ \mathbf{A} \lor \ \mathfrak{G} \ \ \mathfrak{G} \ \ \equiv \ \coloneqq \ \mathfrak{K} \ \ \mathfrak{K} \ \ \mathfrak$ |
| Send                                                                           | 🗸 Discard 🖩 🗸 📾 🖉 📓 📟                                                                                                    |
| > sena<br>To                                                                   | I Attach × ⊌ Encrypt III Discaru ····<br>H HRRequests@csusb.edu <hrrequests@csusb.edu> ×</hrrequests@csusb.edu>                                                                                                    |
| Cc                                                                             |                                                                                                    |
| Bcc                                                                            |                                                                                                    |
| HR Reque                                                                       |                                                                                                    |
|                                                                                | st Denied 202111416 (Approver-1)                                                                                                    |
| IMPORT                                                                         | Ist Denied 202111416 (Approver-1)<br>ANT: Please do not edit the subject line, Add Notes Below                                                                                                    |
| IMPORTA<br>Carly Ha<br>HRIS An<br>Administ<br>California<br>chanson<br>www.csu | ANT: Please do not edit the subject line, Add Notes Below<br>Anson<br>Ialyst<br>rrative Computing & Business Intelligence<br>a State University, San Bernardino<br>@csusb.edu<br>Isb.edu                                                                                                    |
| IMPORTA<br>Carly Ha<br>HRIS An<br>Administ<br>California<br>chanson<br>www.csu | Inst Denied 202111416 (Approver-1)<br>ANT: Please do not edit the subject line, Add Notes Below<br>Anson<br>Inalyst<br>Trative Computing & Business Intelligence<br>a State University, San Bernardino<br>@csusb.edu<br>Isb.edu<br>A <sup>o</sup> <b>B</b> <i>I</i> <u>U</u> <u>2</u> × <u>A</u> × <sup>c</sup> s <sup>c</sup> s ≡ ≡ +≡ +≡ " ≡ ≡ x <sup>*</sup> x <sub>*</sub> <del>**</del> ℝ № ¶ ¶4 …                                                                                                    |

CSUSB WE DEFINE THE Future

# TIPS

#### Requestors

- CCS inputs & sends approvers, but if you want to ensure all approvers are included then entering the names in approval order in comments will be helpful.
- To add/remove permissions for an individual to enter HR Requisition Request an email from the division VP granting access must be sent to <u>classandcompservices@csusb.edu</u> and HR Requisition training must be completed.

#### **Approvers**

- Create a folder and rule in Outlook to automatically filter emails from Human Resources Requests.
- Approvers cannot be changed without clearing and restarting the approval flow.
  - If an approver goes on vacation please have the division VP notify CCS via email at <u>classandcompservices@csusb.edu</u> with the temporary designee name and effective dates.

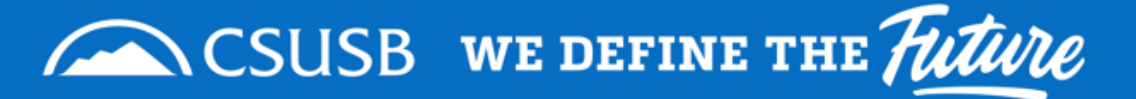

## **Thank You!**

- Email:
  - <u>Classandcompservices@csusb.edu</u>
- Class & Comp Services Website:
  - <u>https://www.csusb.edu/human-resources/classification-compensation-services</u>

Other Classification & Compensation Services Requested via Cherwell: In-Range Progression Requests, Classification Reviews, and Independent Contractor Requests

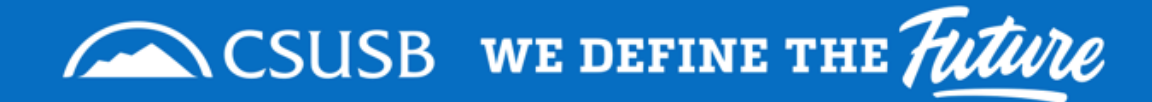